| For users with staff security management privileges         Select "Staff" from the<br>Search Menu         Search to verify that staff<br>profile does not already<br>exist         Click "Add New Staff Profile"         Staff - Quick Search Form<br>Enter one or more fields and click the 'Search' button to<br>find staff with the same field information.         ID         Lick "Add New Staff Profile"         Works At         Uick Search Form         First Name         Works At         (ID)         Caseload         Works At         (ID)         Caseload         (ID)         Caseload         (ID)         Caseload         (ID)         Caseload         (ID)         Caseload         (ID)         Caseload         (ID)         ID is FIRSTNAMELASTNAME<br>(uppercase)         Add "Works At" location.         This will give staff access to<br>students in that location.         Add "Merks At" if<br>needed         Add abone and email | Staff Account Set-up and Password Management                               |  |  |  |  |
|----------------------------------------------------------------------------------------------------|----------------------------------------------------------------------------|--|--|--|--|
| Select "Staff" from the<br>Search Menu         Search to verify that staff<br>profile does not already<br>exist         Click "Add New Staff Profile"         Staff - Quick Search Form<br>Enter one or more fields and click the 'Search' button to<br>Time staff with the same field information.         ID         Last Name         aaasample         First Name         Works At         (ID)         ID is FIRSTNAMELASTNAME<br>(uppercase)         Add "Works At" location.<br>This will give staff access to<br>students in that location.<br>Add "Alternate Works At" if<br>needed         Add "borne and email                                                                                                    | For users with staff security management privileges                        |  |  |  |  |
| Select "Staff" from the<br>Search Menu         Search to verify that staff<br>profile does not already<br>exist         Click "Add New Staff Profile"         Staff - Quick Search Form<br>Enter one or more fields and click the 'Search' button to<br>find staff with the same field information.         ID         Last Name         aaasample         First Name         Works At         ID is FIRSTNAMELASTNAME<br>(uppercase)         Add "Works At" location.<br>This will give staff access to<br>students in that location.<br>Add "Alternate Works At" if<br>needed         Add "Norks At" if<br>needed                                                                                                    |                                                                            |  |  |  |  |
| Search to Verify that staff         profile does not already         exist         Click "Add New Staff Profile"         Staff - Quick Search Form         Enter one or more fields and dick the 'Search' button to<br>find staff with the same field information.         ID         Last Name         aaasample         First Name         Works At         (ID)         Caseload         (ID)         Caseload         (ID)         Caseload         (ID)         Caseload         (ID)         Caseload         (ID)         Caseload         (ID)         ID is FIRSTNAMELASTNAME<br>(uppercase)         Add "Works At" location.<br>This will give staff access to<br>students in that location.<br>Add "Alternate Works At" if<br>needed         Add whone and email                                                                                                    |                                                                            |  |  |  |  |
| EXIST         Click "Add New Staff Profile"         ID         Last Name         aaasample         First Name         Works At         (ID)         Caseload         (ID)         Caseload         (ID)         Caseload         (ID)         Caseload         (ID)         Caseload         (ID)         Caseload         (ID)         Caseload         (ID)         Caseload         ID is FIRSTNAMELASTNAME<br>(uppercase)         Add "Works At" location.<br>This will give staff access to<br>students in that location.<br>Add "Alternate Works At" if<br>needed         Add mone and email                                                                                                    |                                                                            |  |  |  |  |
| ID   Last Name   iaasample   First Name   i   Works At   (ID)   Caseload   (ID)   Caseload   (ID)   Cancel Editing   Main   Accept Changes   Cancel Editing   Main   Accept Changes   Cancel Editing   Main   Accept Changes   Cancel Editing   Main   Add "Works At" location.   Add "Alternate Works At" if   Credentials   Position (none)   Works At "Di17 (High Point School) (ID) isolage   Add phone and email                                                                                                    |                                                                            |  |  |  |  |
| Last Name       aasaample         First Name       (D)         Works At       (D)         Caseload       (D)         Caseload       (D)         Main       (D)         Add "Works At" location.       (D)         Add "Alternate Works At" if       (Credentials         Credentials       (D)       (D)         Position (none)       (C)       (C)         Works At (6)       (C)       (C)          |                                                                            |  |  |  |  |
| First Name       j         Works At       (ID)         Caseload       (ID)         Caseload       (ID)         Main       (ID)         Main       (ID)         Main       (ID)         Midle Name       (ID)         Add "Alternate Works At" if       (ID)         Credentials       (ID)         Position       (Include Point School)         Works At "06147 (High Point Schoo |                                                                            |  |  |  |  |
| Fill in Fields       (ID)         ID is FIRSTNAMELASTNAME (uppercase)       Editing Profile: Joan AASample (JOANAASAMPLE) Section: Main         Add "Works At" location.<br>This will give staff access to students in that location.<br>Add "Alternate Works At" if needed       ID * JOANAASAMPLE         Add nhone and email       ID * JOANAASAMPLE                                                                                                    |                                                                            |  |  |  |  |
| Fill in Fields       Editing Profile: Joan AASample (JOANAASAMPLE) Section: Main         ID is FIRSTNAMELASTNAME (uppercase)       Editing Profile: Joan AASample (JOANAASAMPLE) Section: Main         Add "Works At" location.<br>This will give staff access to students in that location.<br>Add "Alternate Works At" if needed       ID* JOANAASAMPLE         Add nhone and email       Id District Changes       Id District Changes                                                                                                    | <u>ookup</u>                                                               |  |  |  |  |
| Fill in Fields       Editing Profile: Joan AASample (JOANAASAMPLE) Section: Main         ID is FIRSTNAMELASTNAME (uppercase)       Editing Profile: Joan AASample (JOANAASAMPLE) Section: Main         Add "Works At" location.<br>This will give staff access to students in that location.<br>Add "Alternate Works At" if needed       ID JOANAASAMPLE         Add nhone and email       ID SIT Name                                                                                                    | ookup                                                                      |  |  |  |  |
| Fill in Fields       Editing Profile: Joan AASample (JOANAASAMPLE) Section: Main         ID is FIRSTNAMELASTNAME (uppercase)       Accept Changes       Cancel Editing         Add "Works At" location.       ID* JOANAASAMPLE       Main         Add "Works At" location.       ID* JOANAASAMPLE       Main         Add "Alternate Works At" if needed       Middle Name       ASample         Add nhone and email       Works At" 06147 (High Point School) (ID) lookup       ID* JOANAASAMPLE                                                                                                    | ch                                                                         |  |  |  |  |
| ID is FIRSTNAMELASTNAME (uppercase)       Accept Changes Cancel Editing         Add "Works At" location.       ID* JOANAASAMPLE         This will give staff access to students in that location.       First Name* Joan         Add "Alternate Works At" if needed       Last Name* AASample         Works At" 06147 (High Point School) (ID) lookup         Add phone and email       L103507 (South Mesdows El (ID) lookup                                                                                                    | Fill in Fields Editing Profile: Joan AASample (JOANAASAMPLE) Section: Main |  |  |  |  |
| Main         Add "Works At" location.         This will give staff access to         students in that location.         Add "Alternate Works At" if         needed         Position (none)         Works At" 06147 (High Point School) (ID) lookup         Add phone and email                                                                                                    |                                                                            |  |  |  |  |
| Add "Works At" location.       ID* JOANAASAMPLE         This will give staff access to students in that location.       First Name* Joan         Add "Alternate Works At" if needed       Credentials         Position (none)       Works At* 06147 (High Point School) (ID) lookup         Add phone and email       L103507 (South Mesdows El/(ID) lookup                                                                                                    |                                                                            |  |  |  |  |
| This will give staff access to students in that location.         Add "Alternate Works At" if needed         Add phone and email                                                                                                    |                                                                            |  |  |  |  |
| students in that location.     Last Name       Add "Alternate Works At" if     Credentials       needed     Position       Works At*     06147 (High Point School) (ID) lookup       Add phone and email     L103507 (South Meadows Ell (ID) lookup                                                                                                    |                                                                            |  |  |  |  |
| Add "Alternate Works At" if<br>needed Position (none) Works At* 06147 (High Point School) (ID) lookup L103507 (South Meadows EII (ID) lookup                                                                                                    |                                                                            |  |  |  |  |
| needed     Position     (none)       Works At*     06147 (High Point School)     (ID) lookup       Add phone and email     1103507 (South Meadows Ell (ID) lookup                                                                                                    |                                                                            |  |  |  |  |
| Add phone and email                                                                                                    | •                                                                          |  |  |  |  |
| Add phone and email                                                                                                    |                                                                            |  |  |  |  |
|                                                                                                    |                                                                            |  |  |  |  |
| address L2 (ID) lookup                                                                                                    |                                                                            |  |  |  |  |
| Alternate Works At                                                                                                    |                                                                            |  |  |  |  |
| L5 (ID) lookup                                                                                                    |                                                                            |  |  |  |  |
| L6 (ID) lookup                                                                                                    |                                                                            |  |  |  |  |
| Work Telephone Number 734-994-8100                                                                                                    |                                                                            |  |  |  |  |
| Work Email jaasample@washtenawisd                                                                                                    |                                                                            |  |  |  |  |
| Operating/Employing District (ID) lookup                                                                                                    |                                                                            |  |  |  |  |

## Staff Account Set-up and Password Management

Credentials, Position, Role for Service Capture

Add Credentials, Position, and Role for Service Capture, if applicable

*Credentials*: Text field, use for Teacher Consultants\*

Position: Populates documents, and is the Program on Worksheet Bs

UPDATED – Role field for Service Capture Only: For Medicaid billing, for Teacher Consultants that are case managers, use Targeted Case Manager/SE Classroom Teacher. This will allow them to access the Monthly Progress Summary. If the TC is not a case manager, use Teacher Consultant.

\*Type "Teacher Consultant" in the Credentials field for Teacher Consultants who have the TC Approval from the State of Michigan. This will allow searching and reporting on TCs even if their position or role is not Teacher Consultant.

| ID<br>First Name<br>Middle Name<br>Last Name<br>Credentials<br>Position | JOANAASAMPLE<br>Joan<br>AASample                                 |
|-------------------------------------------------------------------------|------------------------------------------------------------------|
| First Name<br>Middle Name<br>Last Name<br>Credentials<br>Position       | Joan<br>AASample                                                 |
| Middle Name<br>Last Name<br>Credentials<br>Position                     | AASample                                                         |
| Last Name<br>Credentials<br>Position                                    | AASample                                                         |
| Credentials<br>Position                                                 |                                                                  |
| Position                                                                | Teacher Consultant                                               |
|                                                                         | Resource Room Program                                            |
| Works At                                                                | High Point School                                                |
| Alternate Works At                                                      | L1 South Meadows Elementary School<br>L2<br>L3<br>L4<br>L5<br>L6 |
| Work Telephone Number                                                   | 734-994-8100                                                     |
| Work Email                                                              | jaasample@washtenawisd.org                                       |
| Operating/Employing District                                            |                                                                  |
| ervice Capture Staff Information                                        |                                                                  |
| Role field for Service Capture Only                                     | Targeted Case Manager/SE Classroom T                             |
| Requires Supervision?                                                   |                                                                  |
| eacher Assigned to Paraprofessional                                     |                                                                  |
| Requires Supervision?<br>eacher Assigned to Paraprofessional            |                                                                  |

| Staff Account Set-up<br>Security                                                                           | and Password Management                                                                                                    |  |
|----------------------------------------------------------------------------------------------------|----------------------------------------------------------------------------------------------------|--|
| Select Security tab                                                                                        | Search       Joan Sample (JOANAA SAMPLE)         Profile       Documents         Main \       Security         Main \       Edit         Hadd New       View Staff Calendar         Print       More                                                                                                    |  |
|                                                                                                    | Main         ID JOANAASAMPLE         First Name Joan         Middle Name       End         Last Name       Sample                                                                                                    |  |
| Click Edit Security                                                                                        | Search Joan AA Sample (JOANAA SAMPLE)   Profile Documents   Events Security   Edit Security Print   Joan AA Sample's Security Profile (Login Not Activated) Works At Location: Chelsea High School                                                                                                    |  |
| Select appropriate security group.                                                                         | Staff Security Profile: Joan AASample (JOANAASAMPLE)         Login status:       Activated (temporary password) <ul> <li>Temporary Password:</li> <li>Wa*SIM&amp;ZIN</li> <li>Note: a user's effective (net) privileges or determined by toking the sum of all privileges granted but not denied through group membership, then adding to that any privileges granted through individual override, then finally removing any privileges denied through individual override.</li></ul> |  |
| Change Login to<br>Activated<br>(temporary password)<br>a Temporary Password<br>will apprear               |                                                                                                    |  |
| Accept                                                                                                    | [WISD] District Supervisor/secretary      [WISD] District User      System-wide administrators can manage membership.     Intermediate Unit-wide administrators can manage membership.     District-wide administrators can manage membership.                                                                                                    |  |
| Notify staff person that<br>their account has been<br>activated with the<br>default password               | INISD District User View Only ~         System-wide administrators can manage membership.         Intermediate Unit-wide administrators can manage membership.         District-wide administrators can manage membership.         INISD EO Admin ~         INISD EO User ~         INISD EO User ~         INISD Inactive User ~         System-wide administrators can manage membership.                                                                                           |  |
| To re-set a password - Search Staff, Select Security Tab, Edit Security, Change back to Temporary Password |                                                                                                    |  |